### Руководство по эксплуатации DigiPass DP270

| Ввод первоначального PIN кода и замена его на PIN код Клиента (инициализация) | 2 |
|-------------------------------------------------------------------------------|---|
| Получение кода идентификации                                                  | 3 |
| Формирование подписи                                                          | 4 |
| Модификация (замена) PIN кода                                                 | 5 |
| Разблокирование DigiPass                                                      | 6 |
| Условия хранения и использования устройства                                   | 6 |

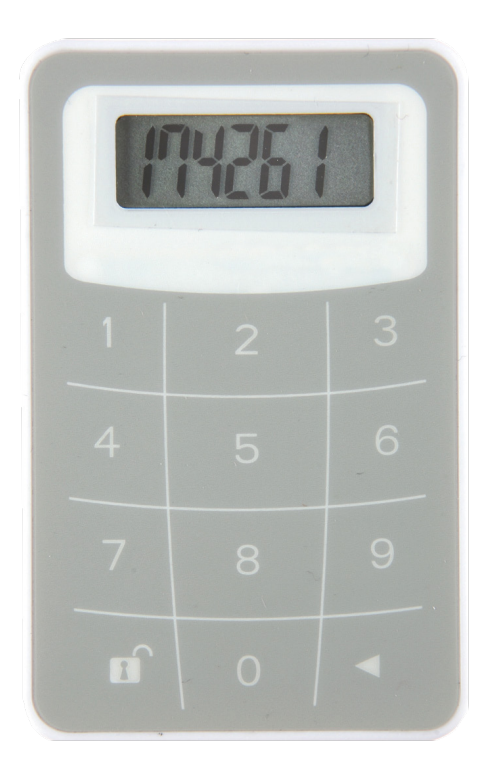

- Включение DigiPass производится нажатием кнопки
  и удерживая ее нажмите кнопку
- Такая-же последовательность отключает DigiPass.
- Устройство выключается самостоятельно, если Вы не производите каких-либо действий в течение 30-40 секунд.
- Доступ ко всем функциям DigiPass осуществляется после ввода пятизначного PIN кода.
- Первоначальный PIN код (INIT PIN) 00000. Он подлежит замене Клиентом самостоятельно при первом включении DigiPass.
- При попадании DigiPass в чужие руки, память DigiPass блокируется при З (трех) попытках неправильного набора PIN кода.

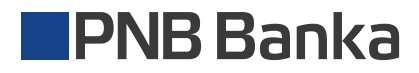

### Ввод первоначального PIN кода и замена его на PIN код Клиента (инициализация)

Использовать DigiPass в качестве расчетного устройства можно только после замены первоначального PIN (INIT PIN) кода на придуманный Вами PIN код. До начала произведения действий придумайте Ваш PIN код (пять цифр).

Необходимо выполнить следующую последовательность действий:

| Nº | Действия                                                                | Надпись на дисплее | Примечания                                                                                                    |
|----|-------------------------------------------------------------------------|--------------------|----------------------------------------------------------------------------------------------------|
| 1  | Для включения DigiPass<br>нажать кнопку <<br>и удерживая<br>ее нажать 1 | PIN                | Устройство предлагает ввести<br>первоначальный PIN (INIT PIN).                                                                                                |
| 2  | Ввести INIT PIN код                                                     | XXXXX              | -                                                                                                    |
| 3  | Если PIN корректен:                                                     | NEW PIN            | Устройство предлагает ввести PIN код,<br>придуманный Вами.                                                                                                    |
| 4  | Ввести придуманный<br>Вами PIN код                                      | XXXXX              | -                                                                                                    |
| 5  | Повторно ввести<br>придуманный Вами<br>PIN код                          | PIN CONF           | Устройство предлагает ввести<br>придуманный Вами PIN код еще раз.                                                                                             |
|    |                                                                         | XXXXX              | Надпись FAIL возникает, если с повторно<br>введенный PIN код не совпадает<br>придуманным Вами PIN. Вам предлагается<br>ввести новый PIN код еще раз (см.п.4). |
| 6  | Если новый PIN дважды<br>введен правильно:                              | NEW PIN CONF       | Замена PIN кода прошла успешно.<br>Запомните новый PIN для использования<br>его в дальнейшем.                                                                 |

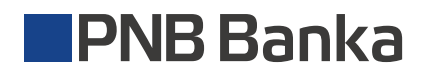

## Получение кода идентификации

Для получения кода идентификации необходимо выполнить следующую последовательность действий:

| N⁰ | Действия                                                                | Надпись на дисплее | Примечания                                                                                                    |
|----|-------------------------------------------------------------------------|--------------------|----------------------------------------------------------------------------------------------------|
| 1  | Для включения DigiPass<br>нажать кнопку <<br>и удерживая<br>ее нажать 1 | PIN                | Устройство предлагает ввести PIN код,<br>придуманный Вами.                                                                                                    |
| 2  | Ввести PIN код                                                          | XXXXX              | -                                                                                                    |
| З  | После ввода<br>корректного PIN:                                         | APPLI -            | Устройство предлагает ввести код<br>операции:<br>1 – идентификация;<br>2 – подпись.                                                                                                    |
| 4  | Для получения кода<br>идентификации ввести<br>код: <b>1</b>             | APPLI 1            | -                                                                                                    |
| 5  | Вы получили 6 значный<br>код идентификции                               | XXXXXX             | При работе в PNB интернет-банке<br>полученный код идентификации<br>необходимо ввести в экранную форму.<br>Поле:<br>ПАРОЛЬ идентификационной таблицы<br>или КОД устройства DigiPass.                                                                                                    |
| 6  | Нажать клавишу ◀<br>Вы получили 4-х значный<br>"код возврата".          | XXXX               | При работе в PNB интернет-банке код<br>возврата, выданный устройством DigiPass,<br>необходимо сравнить с Кодом возврата,<br>предложенным PNB интернет-банка после<br>прохождения идентификации.<br>Идентичность кодов означает, что вы<br>работаете в <b>истинной</b> PNB интернет-банке. |

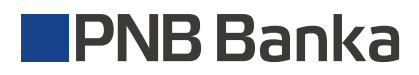

#### Формирование подписи

В PNB интернет-банке после создания документа Вы можете либо сразу подписать документ, либо сохранить его в пункте меню Документы. Готовые к подписанию документы необходимо объединить в один пакет, поставив «галочку» в окно пометки.

Внимание! В пакете может быть от одного до десяти документов. Когда пакет сформирован, нажмите на кнопку Подписать. На экран Вашего компьютера будет выведена форма для подписания пакета документов.

Для формирования электронной подписи необходимо выполнить следующие действия:

| N⁰ | Действия                                                                                         | Надпись на дисплее | Примечания                                                                                                    |
|----|--------------------------------------------------------------------------------------------------|--------------------|----------------------------------------------------------------------------------------------------|
| 1  | Для включения DigiPass<br>нажать кнопку <<br>и удерживая<br>ее нажать 🚺.                         | PIN                | -                                                                                                    |
| 2  | Ввести PIN код                                                                                   | PIN                | Устройство предлагает ввести<br>действующий PIN код                                                                                                    |
| 3  | После ввода<br>корректного PIN:                                                                  | APPLI -            | Устройство предлагает ввести код<br>операции:<br>1 – идентификация;<br>2 – подпись.                                                                              |
| 4  | Для получения<br>электронной подписи<br>ввести код: <b>2</b>                                     | APPLI 2            | -                                                                                                    |
| 5  |                                                                                                  |                    | PNB интернет-банк предлагает ввести в<br>DigiPass параметр для подписания.                                                                                       |
| 6  | Ввести 10-ти значный<br>параметр для подписания                                                  | XXXXXXXXXX         | -                                                                                                    |
| 7  | DigiPass покажет<br>8-ми значный код<br>значения электронной<br>подписи документа или<br>пакета. | XXXXXXXX           | Полученные 8 (восемь) цифр являются<br>электронной подписью, которую<br>необходимо ввести в экранную форму<br>PNB интернет-банки и нажать кнопку<br>"Подписать". |

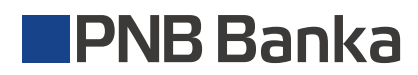

# Модификация (замена) PIN кода

До начала модификации PIN кода придумайте новые пять цифр. Необходимо выполнить следующую последовательность действий:

| N⁰ | Действия                                                                  | Надпись на дисплее | Примечания                                                                                                    |
|----|---------------------------------------------------------------------------|--------------------|----------------------------------------------------------------------------------------------------|
| 1  | Для включения DigiPass<br>нажать кнопку ┥<br>и удерживая<br>ее нажать 🚺 . | PIN                | Устройство предлагает ввести<br>действующий PIN код                                                                                                    |
| 2  | Ввести PIN код                                                            |                    | -                                                                                                    |
| 3  | После ввода<br>корректного PIN:                                           | APPLI -            |                                                                                                    |
| 4  | Нажмите кнопку <<br>и удерживайте ее в<br>течении нескольких секунд.      | NEW PIN            | Устройство предлагает ввести PIN код,<br>придуманный Вами.                                                                                                    |
| 5  | Введите придуманный<br>Вами PIN код                                       | XXXXX              |                                                                                                    |
| 6  | Повторно ввести<br>придуманный Вами<br>PIN код                            | PIN CONF           | Устройство предлагает ввести<br>придуманный Вами PIN код еще раз.                                                                                               |
| 7  | -                                                                         | XXXXX              | Надпись FAIL возникает, если с повторно<br>введенный PIN код не совпадает<br>придуманным Вами PIN. Вам предлагается<br>ввести новый PIN код еще раз (см. п. 5). |
| 8  | Если новый PIN дважды<br>введен правильно:                                | NEW PIN CONF       | Замена PIN кода прошла успешно.<br>Запомните новый PIN для использования<br>его в дальнейшем.                                                                   |

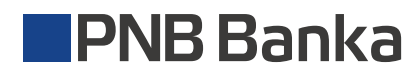

## Разблокирование DigiPass

| N⁰ | Действия                                                              | Надпись на дисплее | Примечания                                                                                                    |
|----|-----------------------------------------------------------------------|--------------------|----------------------------------------------------------------------------------------------------|
| 1  | Для включения DigiPass<br>нажать кнопку<br>и удерживая<br>ее нажать 1 | LOCK PIN<br>CodE 1 | Устройство сообщает, о том что оно<br>заблокировано. Для разблокирования<br>необходим код PUK1.<br>(соответственно для сообщения CodE 2 –<br>необходим код PUK2)   |
| 2  | Ввести ◀                                                              | LOCK PIN           | Устройство предлагает Вам ввести код<br>разблокировки полученный в банке<br>(PUK1 или PUK2).                                                                       |
| 3  | После ввода<br>корректного PUK:                                       | NEW PIN            | Устройство предлагает ввести PIN код,<br>придуманный Вами.                                                                                                    |
| 4  | Введите придуманный<br>Вами PIN код                                   | XXXXX              | -                                                                                                    |
| 5  | Повторно ввести<br>придуманный Вами<br>PIN код                        | PIN CONF           | Устройство предлагает ввести<br>придуманный Вами PIN код еще раз.                                                                                                  |
| 6  | -                                                                     | XXXXX              | Надпись FAIL возникает, если с повторно<br>введенный PIN код не совпадает<br>придуманным Вами PIN. Вам<br>предлагается ввести новый PIN код еще<br>раз (см. п. 4). |
| 7  | Если новый PIN дважды<br>введен правильно:                            | NEW PIN CONF       | Замена PIN кода прошла успешно.<br>Запомните новый PIN для использования<br>его в дальнейшем.                                                                      |

### Условия хранения и использования устройства

DigiPass – электронное устройство с жидкокристаллическим дисплеям. Не рекомендуем хранить DigiPass при температурах ниже -10°С градусов. Использование DigiPass не допускается при температурах ниже 0°С градусов.

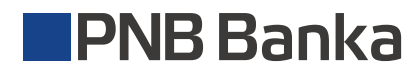